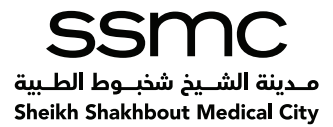

# USER MANUAL FOR NEW VENDOR ONLINE REGISTRATION

Last Updated: 25-MAY-21 Version 6

USER MANUAL FOR NEW VENDOR REGISTRATION

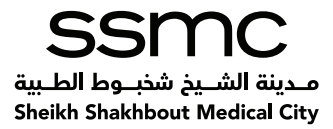

# **Table of Contents**

| 1.  | Introduction & Objective.                                                | 3       |
|-----|--------------------------------------------------------------------------|---------|
| 2.  | Instructions                                                             | 4       |
| 3.  | Accessing Prospective Supplier Registration Page / Basic details Page    | 5       |
| 4.  | Company Details Page                                                     | 7       |
| 5.  | Contact Directory                                                        | 9       |
| 6.  | Certificates/License                                                     | 11      |
| 7.  | Product and Services                                                     | 14      |
| 8.  | Banking Details                                                          | 16      |
| 9.  | Additional Information Page                                              | 21      |
| 10. | Additional Information page for Pharmacy Supplier                        | 22      |
| 11. | Additional Information Page for Medical Consumable Supplier              | 23      |
| 12. | Additional Information Page for all other General Supplier (Non-pharmacy | y, Non- |
|     | Medical consumable)                                                      | 26      |
| 13. | Attachments Page                                                         | 27      |
| 14. | Submit for Registration                                                  | 29      |
| 15. | Email Notification for successful submission                             | 31      |
| 16. | Email Notification for successful approval by SSMC                       | 32      |
| 17. | Save for Later                                                           | 33      |

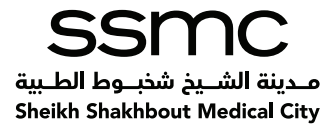

# 1. Introduction & Objective

This user manual describes how suppliers can register themselves using the Oracle Online vendor registration system at SSMC.

#### Objectives

The objective of this manual to ensure that Key Users understand how to perform the following registration processes:

- 1) Enter the external link in the browser
- 2) Enter the Basic details
- 3) Enter Company details
- 4) Enter Supplier profile
- 5) Details Add Attachment
- 6) Submit for Registration
- 7) Email Notifications

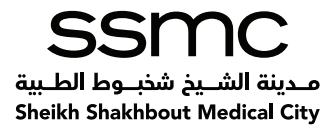

# 2. Instructions

- 1) All certificates and documents must be in English, or certified English translation
- 2) Attachment title should indicate the document; for example, if you are attaching a Valid Commercial License, the attachment uploaded should be named as CommercialLicense
- 3) The User I.D created after the registration form is approved by SSMC cannot be changed later however the contact person details and authorization letter can be updated
- 4) One User I.D can access this form after approval. However, if required multipleusers than kindly send emails to Vendor Affairs Team (iSupplierSupport@ssmc.ae) with the required document for user addition/update.
- 5) SSMC procurement section is not liable to verify bank details. You must make sure the submitted data is valid
- 6) All fields marked with (\*) are mandatory
- 7) The form will expire if it remains idle for more than 5 minutes. If you wish to stop filling the form in between then use the "Save for Later option.

For any technical issues related to Oracle system please drop an email to: iSupplierSupport@ssmc.ae

For others inquiries regarding registration please send email to: <u>iSupplierSupport@ssmc.ae</u>

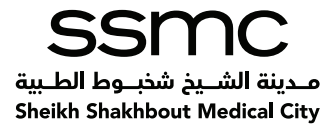

# 3. Accessing Prospective Supplier Registration Page / Basic Details Page

To start register your company kindly copy-paste the below link in the browser (**Compatible Browsers are: Mozilla Firefox/ IE 9 or higher version recommended / Google Chrome**) and press enter for initiating the registration process.

URL:

https://oracleerp4.seha.ae/OA\_HTML/OA.jsp?page=/oracle/apps/pos/onboard/webui/ProspRegPG&OAHP=POS\_GUEST\_REG\_H\_ P&OASF=POS\_SUPPREG\_REGISTER&OAPB=POS\_ISP\_BRAND&ouid=DA632B7B0D05E1FE\_

#### **Basic Information Page**

Basic Information Page is the first page that opens when the above-mentioned link is accessed.

| SEHA کی تنهای الدوان الدوان الدوان (Supplier Portal منها أوطني الدوان السيوتين)<br>شرکة أبوطني الدوان                                                                                                    |                                                                                                    |                                                                      | <b>P</b> Close   ✿                                         |
|----------------------------------------------------------------------------------------------------|----------------------------------------------------------------------------------------------------|----------------------------------------------------------------------|------------------------------------------------------------|
| Basic Information                                                                                                    | Company Details                                                                                                    | Additional Information                                               | Attachments                                                |
| <sup>1</sup> Indicates required field<br>User Manual for Vendor Registration<br>PLEASE NOTE THE FOLLOWING FOINTS 1.41 centificates and documents must be in Arabiol<br>authorization letter can be updated 4. One User I.D can access this form. However, multiple use<br>Comparison of the second second se | Siglish, or certified English translation 2. Attachment title should indicate t<br>is can be assigned internally by the company to fill the data | he document 3 The User I.D created to access SEH4-Vendor registratio | n cannot be changed however the contact person details and |
| Company Details" Personalize "Company Details" Company Name UAE Trade Licence Number UAE Tax Regn. Number                                                                                                    | (                                                                                                    | Mandatory                                                            |                                                            |
| Contact Information Personalize "Contact Information" <sup>®</sup> Email <sup>®</sup> First Name <sup>®</sup> Last Name <sup>®</sup> Phone Number                                                                                                    | TIP :Email ID entered here will be created as the User ID     TIP Enter Country Code Starting With 00/0K. Example 00071     Overseas Companies   |                                                                      |                                                            |

Enter the below basic information on this page as shown below:

- 1) Company Name
- 2) Trade License Number
- 3) UAE Tax Regn. Number

**Note** Either UAE Trade License Number or UAE Tax Regn.# is Mandatory

If Business Turnover>AED 175K, 15 Digit UAE Tax Regn.# is Mandatory

If UAE Tax Regn.# is duplicate, enter the UAE Trade License Number

And enter the UAE Tax Regn.# under License and Certificate section on the next page

If you are **overseas** supplier please enter your company license number in Field UAE Trade License Number and leave UAE Tax Regn.# field empty.

4) Designated Zone

**Note:** The Designated zone field will appear only when UAE Tax Regn.# is entered.

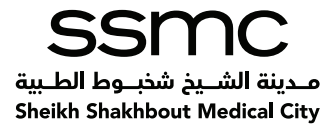

Kindly Select Yes if you are from Designated Zone

- 5) Email <u>Note:</u> The email address entered here will be created as a User ID
- 6) First Name
- 7) Last Name
- 8) Phone Number

Note: Enter Country Code Starting with 00XX, Example 00971

- 9) If you're an Overseas Supplier, select the checkbox "Overseas Companies".
- 10) Once you fill all information clicks on "Next".

| SEHA S محت isupplier Portat                                                                                                    |                                                                                                    |                                                                       | Diose                                                     |
|----------------------------------------------------------------------------------------------------|----------------------------------------------------------------------------------------------------|-----------------------------------------------------------------------|-----------------------------------------------------------|
| bu Dhabi Health Services Co.rate                                                                                                    |                                                                                                    |                                                                       |                                                           |
|                                                                                                    |                                                                                                    |                                                                       |                                                           |
| Basic Information                                                                                                    | Company Details                                                                                                    | Additional Information                                                | Attachments                                               |
| Prospective Supplier Registration                                                                                                    |                                                                                                    |                                                                       | Step 1 of 4                                               |
| Indicates required field                                                                                                    |                                                                                                    |                                                                       |                                                           |
| Jser Manual for Vendor Registration<br>PLEASE NOTE THE FOLLOWING POINTS 1 All certificates and documents must be in Arabic/<br>authorization letter can be updated 4. One User I.D can access this form. However, multiple use | English, or certified English translation 2. Attachment title should indicate<br>rs can be assigned internally by the company to fill the data | the document 3.The User I.D created to access SEHA-Vendor registratio | n cannot be changed however the contact person details an |
| Company Details                                                                                                    |                                                                                                    |                                                                       |                                                           |
| Personalize "Company Details"                                                                                                    |                                                                                                    |                                                                       |                                                           |
| * Company Nama                                                                                                    | ARCD Supplier                                                                                                    |                                                                       |                                                           |
| company name                                                                                                    |                                                                                                    |                                                                       |                                                           |
| UAE Trade Licence Number                                                                                                    | CN1000080                                                                                                    |                                                                       |                                                           |
| UAE Tax Regn. Number                                                                                                    | 100000085190999                                                                                                    |                                                                       |                                                           |
|                                                                                                    | TIP Either Trade License Number or UAE Tax Regn. # is Mandatory                                                                                |                                                                       |                                                           |
|                                                                                                    | TIP If Business Turnover is > AED 175K, 15 Digit UAE Tax Regn. # is                                                                            | Mandatory                                                             |                                                           |
| * Designated Zene                                                                                                    | Var V                                                                                                    |                                                                       |                                                           |
| Designated 20ne                                                                                                    | 165                                                                                                    |                                                                       |                                                           |
| Contact Information                                                                                                    |                                                                                                    |                                                                       |                                                           |
| Personalize "Contact Information"                                                                                                    |                                                                                                    |                                                                       |                                                           |
| * Email                                                                                                    | abcd@testmail.com                                                                                                    |                                                                       |                                                           |
|                                                                                                    | STIP :Email ID entered here will be created as the User ID                                                                                     |                                                                       |                                                           |
|                                                                                                    |                                                                                                    |                                                                       |                                                           |
| First Name                                                                                                    | ABC                                                                                                    |                                                                       |                                                           |
| Last Name                                                                                                    | XYZ                                                                                                    |                                                                       |                                                           |
| Phone Number                                                                                                    | 123450/89                                                                                                    |                                                                       |                                                           |
|                                                                                                    | Concrease Companies                                                                                                    |                                                                       |                                                           |
|                                                                                                    | In Overbeas companies                                                                                                    |                                                                       |                                                           |

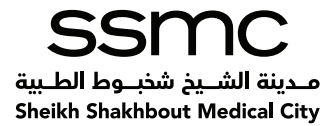

# 4. Company Details Page

Once you click "Next on the Basic Information page, you will reach the "Company Details page. Enter any additional information in the note to Buyer (Optional)

#### Address Book

1. Click on "Create" under Address Book section to add Address information

|                                                                      | Basic Information                       | Company Details   | Additional Information |        | Attac            | hments             |
|----------------------------------------------------------------------|-----------------------------------------|-------------------|------------------------|--------|------------------|--------------------|
| Prospective Su                                                       | pplier Registration: Additional Details |                   |                        |        | Save For Later B | ack Step 2 of 4 Ne |
|                                                                      | Company Nam                             | ABCD Supplier     |                        |        |                  |                    |
|                                                                      | Note to Buye                            | r Tuduudus revere |                        |        |                  |                    |
|                                                                      |                                         |                   | 1                      |        |                  |                    |
|                                                                      | Note to Supplie                         | r8                |                        |        |                  |                    |
| ddress Book                                                          |                                         |                   |                        |        |                  |                    |
| Personalize "Address l                                               | Book"                                   |                   |                        |        |                  |                    |
| Create 💢 😂 🗖                                                         | X                                       |                   |                        |        |                  |                    |
| ddress Name                                                          | Addre                                   | is Details        | Purpose                | Update |                  | Delete             |
| o results found.                                                     |                                         |                   |                        |        |                  |                    |
| Atleast one Address                                                  | Book entry is required<br>Y             |                   |                        |        |                  |                    |
| ontact Directory                                                     |                                         |                   |                        |        |                  |                    |
| Personalize "Contact I<br>ersonalize "Contact re                     | Biou.,<br>Dilessolà.                    |                   |                        |        |                  |                    |
| Personalize "Contact I<br>ersonalize "Contact reg<br>Create   1 2 2  | Gion"                                   |                   |                        |        |                  |                    |
| Personalize "Contact I<br>Personalize "Contact re<br>Create   XX 2 5 | gion"<br>Last Name 🛆 Phor               | e Email           | Requires User A        | ccount | Update           | Delete             |

2. Once you click on "Create a new page opens as shown below:

| Create Address                                                 |                      |                      |        |                 |           | Cancel A                  | pply |
|----------------------------------------------------------------|----------------------|----------------------|--------|-----------------|-----------|---------------------------|------|
| * Indicates required field                                     |                      |                      |        |                 |           | Contraction of the second | 1000 |
| Personalize Stack Layout                                       |                      |                      |        |                 |           |                           |      |
|                                                                | Address Name         | SITE-1               |        | Phone Area Code |           |                           |      |
|                                                                | Country              | United Arab Emirates | ¥      | * Phone Number  |           |                           |      |
|                                                                | * Address Line 1     |                      |        | Fax Area Code   |           |                           |      |
|                                                                | Address Line 2       |                      |        | Fax Number      |           |                           |      |
|                                                                | Address Line 3       |                      |        | Email Address   |           |                           |      |
|                                                                | Address Line 4       |                      |        | 2-2/22 01 03    | 2.020     |                           |      |
|                                                                | * City/Town/Locality |                      |        | Purchasing      | g Address |                           |      |
|                                                                | County               |                      |        | Payment Ac      | Address   |                           |      |
|                                                                | State/Region         |                      |        | L R CONYS       | HOULESS.  |                           |      |
|                                                                | Province             |                      |        |                 |           |                           |      |
|                                                                | * Postal Code        |                      |        |                 |           |                           |      |
| Address Purpose                                                |                      |                      |        |                 |           |                           |      |
| Personalize "Address Purpose"<br>Personalize "Address Purpose" |                      |                      |        |                 |           |                           |      |
|                                                                |                      |                      |        |                 |           |                           |      |
| Purpose                                                        |                      |                      | Remove |                 |           |                           |      |
| No results found.                                              |                      |                      |        |                 |           |                           |      |

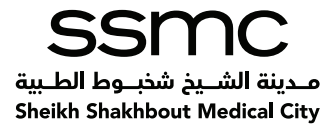

3. Enter the details as shown in the page, minimum details to befilled are:

Address Line City Postal Code Phone Number

After filling all the details click on "Apply". This will take you back to the "Company Details page.

| Create Address                                                                                      |                                                                                                    |        |                                                                                                    | Cancel App |
|----------------------------------------------------------------------------------------------------|----------------------------------------------------------------------------------------------------|--------|----------------------------------------------------------------------------------------------------|------------|
| * Indicates required field<br>Personalice Stack Layout<br>A<br>* A<br>A<br>A<br>A<br>ddress Purpose | ddress Name SITE-1<br>Country Unted Arab Emirates<br>ddress Line 1<br>ddress Line 2<br>ddress Line 3<br>ddress Line 3<br>ddress Line 4<br>fotwn/Locality<br>Country<br>State/Regio<br>Province<br>Postal Code 122456 | •      | Phone Area Code<br>Phone Number<br>Fax Area Code<br>Fax Munber<br>Email Address<br>Purchasing Address<br>Payment Address<br>RFQ Only Address |            |
| Personalize "Address Purpose"<br>Personalize "Address Purpose"                                      |                                                                                                    |        |                                                                                                    |            |
|                                                                                                    |                                                                                                    |        |                                                                                                    |            |
| Purpose                                                                                             |                                                                                                    | Remove |                                                                                                    |            |

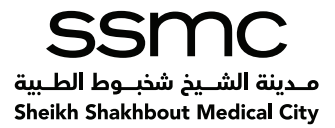

# 5. Contact Directory

Minimum two (2) unique contact details are required. The contact details given on the first page earlier will be visible here. It can be updated but cannot be deleted. You are required to add details of atleast one more contact person. Users will be authorized to access supplier portal.

Once on the "Company Details page, click on the "Create button under the Contact Directory section.

|                                                                                                    | Basic Information                            | Company Details                                   | Additional Information | Attachments                        |
|----------------------------------------------------------------------------------------------------|----------------------------------------------|---------------------------------------------------|------------------------|------------------------------------|
| Prospective Su                                                                                                    | pplier Registration: Additional Details      |                                                   |                        | Save For Later Back Step 2 of 4 Ne |
|                                                                                                    | Company N<br>UAE Tax Regn. Num<br>Note to Bi | ime ABCD Supplier<br>iber 100000085100000<br>iyer | i.                     |                                    |
| ddress Book                                                                                                    | Note to Supp                                 | her                                               |                        |                                    |
| Personalize "Address if                                                                                                | Book"                                        |                                                   |                        |                                    |
| Create   🕅 🎜 🕽                                                                                                    | 4                                            |                                                   |                        |                                    |
| Address Name                                                                                                    | Add                                          | iress Details                                     | Purpose                | Update Delete                      |
|                                                                                                    | Book entry is required                       |                                                   |                        |                                    |
| Atleast one Address                                                                                                    | E.                                           |                                                   |                        |                                    |
| Atleast one Address<br>Contact Directory<br>Personalize "Contact Di<br>Personalize "Contact reg                        | Y<br>Virestory"<br>jon"                      |                                                   |                        |                                    |
| Atleast one Address<br>Contact Directory<br>Personalize "Contact reg<br>Contact reg<br>Create   20, 20  <br>irrst Name | Y<br>Vrestory"<br>jon"<br>Last Name △ Ph     | one Email                                         | Requires User Accou    | int Update Delete                  |

Once you click on "create a new page opens as shown below:

| EHA ت قت EHA ت الصدية .<br>a أبو ظبي للندمات الصدية .<br>bu Dhahi Health Services C | iSupplier Portal شرکت<br>شرکت |                           |              | <b>⊘</b> Close   🔅 |
|-------------------------------------------------------------------------------------|-------------------------------|---------------------------|--------------|--------------------|
| Create Contact                                                                      |                               |                           |              | Cancel Apply       |
| * Indicates required field<br>Personalize Stack Layout                              |                               |                           |              | Leases (1986)      |
| Personalize Header: (Conta<br>Personalize Default Double                            | ctRN)<br>Column: (region1)    |                           |              |                    |
| Contact Title                                                                       | Mr. V                         | Phone Area Code           |              |                    |
| * First Name                                                                        | ABC                           | * Phone Number            | 009710000001 |                    |
| Middle Name                                                                         |                               | Phone Extension           |              |                    |
| * Last Name                                                                         | XYZ                           | Alternate Phone Area Code |              |                    |
| Alternate Name                                                                      |                               | Alternate Phone Number    |              |                    |
| * Job Title                                                                         | Manager                       | Fax Area Code             |              |                    |
| Department                                                                          |                               | Fax Number                |              |                    |
| * Contact Email                                                                     | abod@testmail.com             |                           |              |                    |
| Website address                                                                     |                               |                           |              |                    |
| Contact Purpose                                                                     |                               |                           |              |                    |
| Personalize "Contact Purpo                                                          | se"                           |                           |              |                    |
|                                                                                     |                               |                           |              |                    |
| urpose                                                                              |                               |                           | Remove       |                    |
| to results found.                                                                   |                               |                           |              |                    |
| Supplier User Accourt                                                               | nt.                           |                           |              |                    |

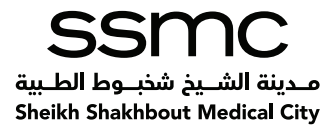

Enter the details as shown on the page. Minimum details to be filledare:

- 1) First Name
- 2) Last name
- 3) Job Title
- 4) Contact
- 5) Email
- 6) Phone Number

Note: Add website address in "Web Address if it exists for your company

Also, click on create a user account of the contact (If needed)

After filling all the details click on "Apply . This will take you back to the "Company Details page

| ة أبوظبي للخدمات الصدي<br>Dhabi Health Services Co          | شرک<br>شرک                |                           |              |  |        |
|-------------------------------------------------------------|---------------------------|---------------------------|--------------|--|--------|
| reate Contact                                               |                           |                           |              |  | Cancel |
| Indicates required field                                    |                           |                           |              |  |        |
| rsonalize Stack Layout                                      |                           |                           |              |  |        |
| Personalize Header: (Contac<br>Personalize Default Double ( | tRN)<br>Column: (region1) |                           |              |  |        |
| Contact Title                                               | Mr. ¥                     | Phone Area Code           |              |  |        |
| * First Name                                                | ABC                       | * Phone Number            | 009710000001 |  |        |
| Middle Name                                                 |                           | Phone Extension           |              |  |        |
| Last Name                                                   | XYZ                       | Alternate Phone Area Code |              |  |        |
| Alternate Name                                              |                           | Alternate Phone Number    |              |  |        |
| Job Title                                                   | Manager                   | Fax Area Code             |              |  |        |
| * Contract Frank                                            |                           | Fax Number                |              |  |        |
| Contact Email                                               | abod@testmail.com         |                           |              |  |        |
| ontact Purpose                                              |                           |                           |              |  |        |
| Personalize "Contact Purpos<br>rsonalize "Contact Purpose"  | e"                        |                           |              |  |        |
| irpose                                                      |                           |                           | Remove       |  |        |
| o results found.                                            |                           |                           |              |  |        |
| upplier User Accour                                         | ıt                        |                           |              |  |        |

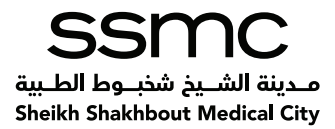

# 6. Certificates/Licenses

The detail of licenses and certificates required from vendor varies according to the type of vendor. The list is as below. All the applicable certificates/licenses applicable as per your vendor type are required to be attached. If you are both Pharmacy and Medical Consumable vendor then the documents required for both the types are applicable for you. These documents are to be attached on the last page (explained later in the document)

#### For Pharmacy Suppliers:

- 1. Valid Commercial License
- 2. Copy of valid medical store license issued from Ministry of Health and prevention (MOHAP) or noobjection letter for distribution of the item within UAE issued by MOHAP or other governmental health authority.
- 3. Marketing/distribution letter from the manufacturing company of the item to assign a distributor or an agent within UAE, letter to be issued from the manufacture or marketing authorization company of the item
- 4. HAAD License if store located in Abu Dhabi Emirate (Optional)
- 5. Authorization letter Signed and stamped by vendor (as per template in page 3)
- 6. Declaration letter Signed and stamped by vendor (as per template in page 3)
- 7. Mandatory Requirement Letter Signed and stamped by vendor (as per template in page 3)
- 8. Third Party Code of Conduct document signed and stamped by vendor (as per template in page 3)
- 9. UAE VAT Certificate of Registration, if company not included on Value Added Tax, provide official letter from company with signed and stamped.
- 10. Power of Attorney (For the Authorized Person to sign the Agreements)
- 11. Full Name, Designation & Address of person authorized to sign on contracts. (in both language Arabic and English) in official letter.

#### For Medical Consumables Suppliers:

- 1. Valid Commercial License
- 2. Copy of valid medical store license issued from Ministry of Health and prevention (MOHAP) or noobjection letter for distribution of the item within UAE issued by MOHAP or other governmental health authority.
- 3. Marketing/distribution letter from the manufacturing company of the item to assign a distributor or an agent within UAE, letter to be issued from the manufacture or marketing authorization company of the item
- 4. User Authorization Letter Signed and stamped by vendor (as per template in page 3)
- 5. Declaration letter Signed and stamped by vendor (as per template in page 3)
- 6. Mandatory Requirement Letter Signed and stamped by vendor (as per template in page 3)
- 7. Third Party Code of Conduct document signed and stamped by vendor (as per template in page 3)
- 8. UAE VAT Certificate of Registration, if company not included on Value Added Tax, provide official letter from company with signed and stamped.

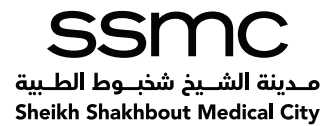

- 9. Statement of Country of origin (Optional)
- 10. International certification of quality (Optional)
- 11. Power of Attorney (For the Authorized Person to sign the Agreements)
- 12. Full Name, Designation & Address of person authorized to sign on contracts. (in both language Arabic and English) in official letter.

#### For all other general suppliers:

- 1. Valid Commercial License
- 2. Valid Certification of Chamber of Commerce and Industry (Optional)
- 3. User Authorization Letter Signed and stamped by vendor (as per template in page 3)
- 4. Declaration letter Signed and stamped by vendor (as per template in page 3)
- 5. Mandatory Requirement Letter Signed and stamped by vendor (as per template in page 3)
- 6. Third Party Code of Conduct document signed and stamped by vendor (as per template in page 3)
- 7. UAE VAT Certificate of Registration, if company not included on Value Added Tax, provide official letter from company with signed and stamped
- 8. Power of Attorney (For the Authorized Person to sign the Agreements)
- 9. Full Name, Designation & Address of person authorized to sign on contracts. (in both language Arabic and English) in official letter.

#### For Overseas suppliers:

- Company license / Certificate of Incorporation have to be attested (Means the collection of stamps from the Ministry of Exterior Affairsand the UAE Embassy of the documents country of origin, and the stamp of the UAE Ministry of Exterior Affairs.) (Mandatory)
- 2. User Authorization Letter Signed and stamped by vendor (as per template in page 3)
- 3. Declaration letter Signed and stamped by vendor (as per template in page 3)
- 4. SSMC Third Parties Code of Conduct (Signed and Stamped) (as per template in page 3)
- 5. Power of Attorney (For the Authorized Person to sign the Agreements)
- 6. Marketing/distribution letter from the manufacturing company of the item to assign a distributor. (For overseas Medical suppliers only)

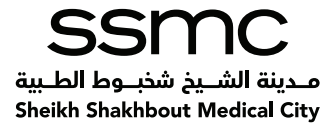

On the "Company Details page, go to "Licenses/Certificates section and perform the below steps:

- 1. Check "Applicable checkbox as per your supplier type for the listed licenses/certificates
- 2. Enter "License/Certificate Number
- 3. Enter "Licensing/Certifying agency
- 4. Enter Expiration Date

#### An example of a Pharmacy supplier filling the details is shown below:

| Licenses and Certificates                                                                         |            |                            |                             |                      |       |
|---------------------------------------------------------------------------------------------------|------------|----------------------------|-----------------------------|----------------------|-------|
| Personalize "Licenses and Certificates"<br>Personalize "Business classifications region"<br>🎉 😂 🔝 |            |                            |                             |                      |       |
| License/Cetificate Name                                                                           | Applicable | License/Certificate Number | Licensing/Certifying Agency | Expiration Date      | _     |
| HAAD License                                                                                      | 2          | ABCD12347                  | HAAD Abu Dhabi              | 30-May-2020 00:00:00 | Fe    |
| international certification of quality                                                            |            | 0 0                        |                             |                      | 5     |
| Marketing/Distribution letter                                                                     |            | ABCD7584                   | M&D                         | 30-May-2020 00:00:00 | 50    |
| Statement of country of originn                                                                   |            |                            |                             |                      | 6     |
| JAE Ministry of health's store license                                                            | 2          | ABCD7847                   | Ministry of Health UAE      |                      | 16    |
| JAE Tax Regn. Number                                                                              | 1          | 100000085190999            | Yes                         | 30-May-2020 00:00:00 | 10    |
| valid Certification of Chamber of commerce and Industry                                           |            | 11 71                      |                             |                      | 50    |
| Valid Commercial License                                                                          | 2          | CN1000080                  | Chamber of commerce         | 30-May-2020 00:00:00 | The l |

Note: Please enter UAE Tax Regn. Number in License/Certificate Number

And Designated Zone (as 'Yes' or 'No') in Licensing/Certifying Agency under Licenses and Certificates

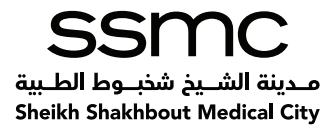

# 7. **Product and Services**

SSMC has a defined list of products and services category. You need to select the category code as per the products and services offered by your company.

For Example,

- The category code for Pharmacy supplier is 51000000 Drugs and Pharmaceutical Products
- The category code for Medical Consumable Supplier is 42000000 Medical Equipment and Accessories and Supplies

You can select more than one category code if products/services offered by you fall in different categories.

Once on the "Company Details page, go to the "Products and Services section and click on the "Create button as shown below

Once you click on "Create a new page opens as shown below:

- 1. Check on the applicable categories
- 2. After selecting the applicable categories click on "Apply . This will take you back to the "Company Details page

| roducts and Services                |                       |        |
|-------------------------------------|-----------------------|--------|
| Personalize "Products and Services" |                       |        |
| Create   Z 2                        |                       |        |
| ode                                 | Products and Services | Delete |
| lo results found.                   |                       |        |

| Add Brodu                           | unte and Services: : (ABCD Supplier)                                                        |                     |            |
|-------------------------------------|---------------------------------------------------------------------------------------------|---------------------|------------|
| Personalize "Ne                     | wPSTableLayout"                                                                             |                     | Cancel     |
| Browse All F                        | Products & Services                                                                         |                     |            |
| Seach for S                         | pecific Code and Product                                                                    |                     |            |
| Personalize Stat<br>Personalize "PS | K Laydut<br>I Category Tbi"                                                                 |                     |            |
| a S 🕅                               |                                                                                             |                     | Rows 1 to  |
| Code                                | Products and Services                                                                       | View Sub-Categories | Applicable |
| 2000000                             | Chemicals including Bio Chemicals and Gas Materials                                         |                     |            |
| 13000000                            | Resin and Rosin and Rubber and Foam and Film and Elastomeric Materials                      |                     |            |
| 4000000                             | Paper Materials and Products                                                                |                     |            |
| 5000000                             | Fuels and Fuel Additives and Lubricants and Anti corrosive Materials                        |                     |            |
| 2000000                             | Building and Construction Machinery and Accessories                                         |                     |            |
| 23000000                            | Industrial Manufacturing and Processing Machinery and Accessories                           |                     |            |
| 24000000                            | Material Handling and Conditioning and Storage Machinery and their Accessories and Supplies |                     |            |
| 5000000                             | Commercial and Military and Private Vehicles and their Accessories and Components           |                     |            |
|                                     |                                                                                             |                     | 173        |
| 260000065                           | Power Generation and Distribution Machinery and Accessories                                 |                     | 124        |

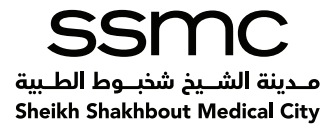

## 8. Banking Details

Once on the "Company Details page, click on the "Create button in the "Banking Details section. It is necessary to provide at least one bank account details.

Once you click on "Create a new page opens as shown below:

| Products and Services Personalize "Products and Services"                                                                   |                                 |                                        |                               |             |             |               |                     |             |
|----------------------------------------------------------------------------------------------------|---------------------------------|----------------------------------------|-------------------------------|-------------|-------------|---------------|---------------------|-------------|
| Create   🐹 😂 🖹                                                                                                    | escregi                         |                                        |                               |             |             |               |                     |             |
| Code                                                                                                    | Products and Services           |                                        |                               |             |             |               |                     | Delete      |
| 12000000                                                                                                    | Chemicals including Bio Cl      | nemicals and Gas Materials             |                               |             |             |               |                     | î           |
| At least one entry is required.<br>Personalize "Account table"<br>Create   20 C C<br>Bank Account Number<br>No results fund | Currency                        | Bank Account Name                      | Bank Name                     | Bank Number | Branch Name | Branch Number | Update              | Remove      |
| No results found.<br>SEHA procurement section is not lia                                                                    | ble to verify bank details. You | must make sure the submitted data is v | alid and acknowledged by SEH/ | A finance   |             |               | Save For Later Back | Step 2 of 4 |

- 1. Enter the details as shown on the page. Bank Name and Bank Branch are to be selected from the existing list as shown below screenshot.
- 2. Minimum details to be filled are:
  - 1) Bank Name
  - 2) Bank Branch
  - 3) Account Number
  - 4) IBAN Number, If Available
  - 5) Account Name

For example, we need to add below bank details,

Bank Name: ABU DHABI ISLAMIC BANK Branch Name: Madinat Zayed Account Number: 1234567891234 Account Name: Supplier1

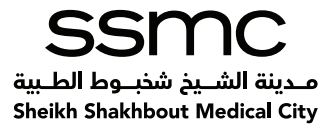

| SEHA C CLC<br>                                                                                                    |                                                                                                    |                                                                                                    | u 🚥 👔 🗘      |
|----------------------------------------------------------------------------------------------------|----------------------------------------------------------------------------------------------------|----------------------------------------------------------------------------------------------------|--------------|
| add Products and Services : (ASC Supplier LLC) ><br>Create Bank Account.                                                         |                                                                                                    |                                                                                                    | Cancel Apply |
| * Industea required field                                                                                                    |                                                                                                    |                                                                                                    |              |
| Personalize Table Layout: (MastTablaRH)                                                                                          |                                                                                                    |                                                                                                    |              |
|                                                                                                    | * Country United Arab Emirates ~<br>Li Access to superfine toroge payments<br>Access definitions must include here and baseds in | in the second second second second second second second second second second second second second second second |              |
| Fersonalize Table Layout: (DarkEraschTolLayoutF34)                                                                               |                                                                                                    |                                                                                                    |              |
| Select Bank                                                                                                    |                                                                                                    | Branch                                                                                                    |              |
| Personalize "Select Early"<br>© Existing Early<br>E your Surk is not in Eq. plassa select. New Surk and Taxa Taxanit and you day | al in way to large                                                                                                    | Personalaw "Branch"<br>(e Existing Branch<br>8 Branch Name                                                      |              |
| * Hank Same<br>Tax Payer ID                                                                                                    | . 10                                                                                                    |                                                                                                    |              |
| Bank Account                                                                                                    |                                                                                                    |                                                                                                    |              |
| Personalise "Bank Account"                                                                                                    | Account Number<br>IDAN<br>Account Same                                                                                           |                                                                                                    |              |
| Comments                                                                                                    |                                                                                                    |                                                                                                    |              |
| Personalize "Constants"<br>Nota ta SEIIA Finance                                                                                 |                                                                                                    |                                                                                                    |              |

|                       | and Select List of Val | ues - Microsoft Edge                                                                                                    |                                                                                     | 3       |
|-----------------------|------------------------|----------------------------------------------------------------------------------------------------|-------------------------------------------------------------------------------------|---------|
| â I                   | https://erpintext.seh  | a.ae/OA_HTML/cabo/jsps/ajsp?_t=fredRC8.enc=                                                                                                    | UTF-88t_minWidth=7508t_minHeight=5508tconfigName=0AConfig8tcontextURJ=/CA_HTML8tred | irect ] |
| Searc                 | h and Select: Ba       | ink Name                                                                                                    | Cancel                                                                              | Sele    |
| Search                |                        |                                                                                                    |                                                                                     |         |
| To fir                | nd your item, select   | a filter item in the pulldown list and enter a va                                                                                                    | lue in the text field, then select the "Go" button                                  |         |
| Searc                 | h By Bank Name         | 🗸 abu dhabi 🛛 😡                                                                                                    | 1                                                                                   |         |
| Result                | s                      | A Second Second S | 4                                                                                   |         |
| erson                 | alize "Bank Accour     | its Table"                                                                                                    |                                                                                     |         |
|                       |                        |                                                                                                    | Rows 1 to                                                                           | 22      |
|                       |                        |                                                                                                    |                                                                                     |         |
|                       | Quick Select           | Bank Name                                                                                                    | Bank Number                                                                         |         |
| 2                     | Quick Select           | Benk Name<br>ABU DHABI                                                                                                    | Bank Number                                                                         | -       |
| 2                     | Quick Select           | Bank Name<br>ABU DHABI<br>ABU DHABI ISLAMIC BANK                                                                                                    | Bank Humber                                                                         | Î       |
| 2<br>2<br>2<br>2<br>2 | Quick Select           | Bank Name<br>ABU DHABI<br>ABU DHABI ISLAMIC BANK<br>ABU DHABI ISLAMIC BANK                                                                                                    | Bank Humber                                                                         | -       |
|                       | Quick Select           | Bank Name<br>ABU DHABI<br>ABU DHABI ISLAMIC BANK<br>ABU DHABI ISLAMIC BANK<br>ABU DHABI NATIONAL BANK_Old                                                                                                    | Bank Hunther                                                                        |         |
|                       | Quick Select           | Bank Name<br>ABU DHABI ISLAMIC BANK<br>ABU DHABI ISLAMIC BANK<br>ABU DHABI ISLAMIC BANK<br>ABU DHABI NATIONAL BANK_OId<br>ABU DHABI COMMERCIAL BANK                                                                                                    | Bank Hunther                                                                        |         |
|                       | Quick Select           | Bank Name<br>ABU DHABI ISLAMIC BANK<br>ABU DHABI ISLAMIC BANK<br>ABU DHABI INATIONAL BANK_Old<br>ABU DHABI COMMERCIAL BANK<br>Abu Dhabi Commercial Bank (ADCB)                                                                                                    | Bank Hunther                                                                        |         |
|                       | Quick Select           | Bank Name<br>ABU DHABI ISLAMIC BANK<br>ABU DHABI ISLAMIC BANK<br>ABU DHABI INATIONAL BANK_Old<br>ABU DHABI COMMERCIAL BANK<br>Abu Dhabi Commercial Bank (ADCB)<br>Abu Dhabi Commercial Properties                                                                                                    | Bank Hunther                                                                        |         |
|                       | Quick Select           | Bank Name           ABU DHABI           ABU DHABI ISLAMIC BANK           ABU DHABI ISLAMIC BANK           ABU DHABI ISLAMIC BANK           ABU DHABI ISLAMIC BANK           ABU DHABI COMMERCIAL BANK           Abu Dhabi Commercial Bank (ADCB)           Abu Dhabi Commercial Properties           Abu Dhabi Commercial Properties                                                                                                    | Bank Hunther                                                                        |         |
|                       | Quick Select           | Bank Name<br>ABU DHABI<br>ABU DHABI ISLAMIC BANK<br>ABU DHABI ISLAMIC BANK<br>ABU DHABI NATIONAL BANK_Old<br>ABU DHABI COMMERCIAL BANK<br>Abu Dhabi Commercial Bank (ADCB)<br>Abu Dhabi Commercial Properties<br>Abu Dhabi Commercial Properties.<br>ABU DHABI ISALMIC BANK                                                                                                    | Bank Hunther                                                                        |         |

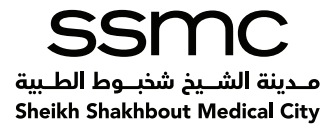

### Likewise, select the branch

| SEHA Starplier Parts                                       |                                                                                      |                                                                                                    |                                                                       | <u>z om</u>   Ø |
|------------------------------------------------------------|--------------------------------------------------------------------------------------|----------------------------------------------------------------------------------------------------|-----------------------------------------------------------------------|-----------------|
| Add Products and Services   ABC Sup<br>Create Bank Account | plier LLC   *                                                                        |                                                                                                    |                                                                       | Cancej Apply    |
| * Indicates required field                                 |                                                                                      |                                                                                                    |                                                                       |                 |
| Personalize Table Layout (MainTableR)                      | n<br>* Ce                                                                            | united Arab Emirates ~<br>☐ Account is used for foreign payments<br>Account definition must include bank and | branch information.                                                   |                 |
| Personalize Table Layout (BankBranch                       | TbiLayoutRN)                                                                         |                                                                                                    |                                                                       |                 |
| Select Bank                                                |                                                                                      |                                                                                                    | Branch                                                                |                 |
| Personalize "Select Bank"                                  | bank and New Encasts and give detail in note to buyer<br>* Rank Name<br>Tax Payer ID |                                                                                                    | Personalize "Branch"<br>★ Existing Branch<br><sup>a</sup> Branch Rame |                 |
| Bank Account                                               |                                                                                      |                                                                                                    |                                                                       |                 |
| Personalize "Bank Account"                                 | Account N                                                                            | umber<br>IBAN<br>Rame                                                                                        |                                                                       |                 |
| Reason Free Street and a                                   |                                                                                      |                                                                                                    |                                                                       |                 |
| Personalize Comments<br>Note to SEHA Finance               |                                                                                      |                                                                                                    |                                                                       |                 |

#### Below screen will open for Branch:

| Se  | arch and S     | elect: Branch Name                 |                  |                              |                |                           |              | Cancel Select |
|-----|----------------|------------------------------------|------------------|------------------------------|----------------|---------------------------|--------------|---------------|
| Se  | arch           |                                    |                  |                              |                |                           |              |               |
| Т   | o find your it | em, select a filter item in the pu | lldown list a    | ind enter a value            | in the text    | field, then select the "C | o" button.   |               |
| S   | earch By Bra   | anch Name 🗸 🗸                      |                  | Go                           |                |                           |              |               |
| Re  | sults          |                                    |                  |                              |                |                           |              |               |
| Per | sonalize "Bra  | inch"                              |                  |                              |                |                           |              |               |
|     |                |                                    |                  |                              |                |                           | Rows 1 to 20 |               |
|     | Quick Select   | Branch Name                        | Branch<br>Number | Bank Name                    | Bank<br>Number | BIC                       | Branch Type  |               |
| 0   | -              | SH. ZAYED ROAD                     |                  | ABU DHABI<br>ISLAMIC<br>BANK |                | ABDIAEADXXX               | OTHER        |               |
| 0   | -              | AL NAJDA ST.                       |                  | ABU DHABI<br>ISLAMIC<br>BANK |                | ABDIAEADXXX               | OTHER        |               |
| 0   | <b>1</b>       | BANIYAS                            |                  | ABU DHABI<br>ISLAMIC<br>BANK |                | ABDIAEADXXX               | OTHER        |               |
| 0   |                | KHALIFA ST.ABU DHABI               |                  | ABU DHABI<br>ISLAMIC<br>BANK |                | ABDIAEADXXX               | OTHER        |               |
| 0   | <b>9</b> 2     | Al Ain,UAE                         |                  | ABU DHABI<br>ISLAMIC<br>BANK |                | ABDIAEADXXX               | OTHER        |               |
| ۲   | -              | MADINAT ZAYED                      |                  | ABU DHABI<br>ISLAMIC<br>BANK |                | ABDIAEADXXX               | ABA          |               |
| 0   | -              | Sheikh Zayed Road – Dubai          |                  | ABU DHABI<br>ISLAMIC<br>BANK |                | ABDIAEADXXX               | SWIFT        |               |

Don't write anything and directly click on go as mentioned above so that below screen will open, Select the Bank Branch.

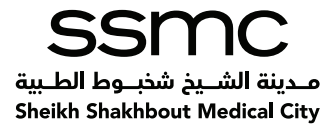

#### Now fill the other details:

| SEHA S Cuco<br>Supplier Partal                                                                                                    |                                                                                                    | 2 mm   Ø             |
|----------------------------------------------------------------------------------------------------|----------------------------------------------------------------------------------------------------|----------------------|
| Add Products and Services   [ABC Suppliers LLC] +<br>Create Bank Account                                                                 |                                                                                                    | Cancel Apply         |
| * Indicates required field                                                                                                    |                                                                                                    |                      |
| Personalize Table Layout: (MainTableR1()                                                                                                 | Country United Arab Emirates                                                                                                    |                      |
| Personalize Table Layout (BankBranchThlLayoutRN)                                                                                         | Account delievaos must monae and anance material                                                                                                    |                      |
| Select Bank                                                                                                    | Branch                                                                                                    |                      |
| Personalar Select Benk"<br>@ Izisting Bank<br>Byow hank in at in far plane oder New hank and New Brank<br>* Bank Account<br>Bank Account | and gree detail in non-to-boow<br>and gree detail in non-to-boow<br>and gree detail in non-to-boow | h Name MADDIAT ZAYED |
| Personaliză "Bank Account"                                                                                                    | Account Number 1234567801234<br>IBAN<br>Account Name Suppler1                                                                                                    |                      |
| Comments                                                                                                    |                                                                                                    |                      |
| Personalize "Comments"<br>Rote to RESIA Pinance                                                                                          |                                                                                                    |                      |

After filling all the details click on "Apply . This will take you back to the "Company Details page

| SEHA School Concerned Stagelier Portal                                                                                       |                                                                                       |                                                                                    | 8 cm   0     |
|----------------------------------------------------------------------------------------------------|---------------------------------------------------------------------------------------|------------------------------------------------------------------------------------|--------------|
| Add Products and Services   [ABC Suppliers LLC] ><br>Create Bank Account                                                     |                                                                                       |                                                                                    | Cancel Apply |
| * Indicates required field                                                                                                   |                                                                                       |                                                                                    |              |
| Personalize Table Layout: (MainTableRH)                                                                                      | * Country United Arab Emirates ~<br>Account is used for foreign payments              |                                                                                    |              |
| Personalize Table Layout (BankBranchThlLayoutRN)                                                                             | Account democratic mode and areas                                                     | movemedoet.                                                                        |              |
| Select Bank                                                                                                    |                                                                                       | Branch                                                                             |              |
| Personalize "Select Benk"<br>© Zxising Benk<br>Uppur bank is not in list plane select New bank' and New Ba<br>* Bac<br>Tax I | anoli' and give datall in note to beave<br>de Wanne, ARU DHANI IBLANIC, %<br>Payer ED | Personalize "Branch"<br>& Existing Branch<br><sup>©</sup> Branch Name MADDIAT ZAVE | D . 1        |
| Bank Account                                                                                                    |                                                                                       |                                                                                    |              |
| Personalize "Bank Account"                                                                                                   | Account Number 1254567891234<br>IBAN<br>Account Name Suppler1                         |                                                                                    |              |
| Comments                                                                                                    |                                                                                       |                                                                                    |              |
| Personalize 'Commercs'<br>Note to SE2IA Finance                                                                              |                                                                                       |                                                                                    |              |

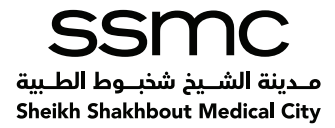

# Click on the "Next button on Company Details page as shown below

| Applicable for Pharmacy Supp<br>1. Valid Commercial Licence<br>2. Copy of valid medical store license<br>3. Instructure data the store license<br>3. Instructure data the store license<br>3. Instructure data the store license<br>4. Authorization letter Signed and sta<br>5. Declaration letter Signed and sta<br>5. Declaration letter Signed and sta<br>5. Third Party Code of Conduct doco<br>0. UAE VAT Conflictate Of Registratic<br>10. Power of Attorney (For the Author<br>1. Full Name, Designation & Address                                                                                                    | liers:<br>is issued from Ministry of Health and pri<br>he manufacturing company of the item<br>two Dable Eminate (Coption)<br>was a construction of the item<br>maped by vendor (es por template in pay<br>ped and stamped by vendor (es por te<br>ment signed and stamped by vendor (es<br>ner i company not included on Value A<br>ized Person to sign the Agreements)<br>of person authorized to sign on contra                                                                                                    | evention (MCHAP) or no-abjection letter for dia<br>to assign a distributor or an agent within UAE. I<br>eg 3)<br>e 3)<br>models in page 3)<br>as per template in page 3)<br>dotd Tax, provide of Chial Atter from company v<br>sets. (in both language Arabic and English) in of                                                                                                    | tribution of the item within UAE issued by MOHAP or other go<br>effort to be issued from the manufacture or marketing authorit<br>with signed and stamped.<br>Inclail letter | wernmental health authority<br>callon company of the Item |               |               |                  |             |
|----------------------------------------------------------------------------------------------------|----------------------------------------------------------------------------------------------------|----------------------------------------------------------------------------------------------------|----------------------------------------------------------------------------------------------------|-----------------------------------------------------------|---------------|---------------|------------------|-------------|
| Certification of the second second se | pliers:<br>In issue from Ministry of Health and pri-<br>te manufacturing company of the late<br>the manufacturing private of the late<br>manufacturing private of the late of the<br>private of the late of the late of the<br>private of the late of the late of the<br>commerce and industry(Optional)<br>of atmore by vendor (as per template in page<br>and and latenged by vendor (as per template<br>private of the latence of the latence of the<br>starting by vendor (as per template in page<br>and and atmosped by vendor (as per template<br>the latence of the latence of the latence of the<br>starting by vendor (as per template in page<br>and and attemped by vendor (as per template<br>the latence of the latence of the latence of the<br>starting by vendor (as per template in page<br>and and attemped by vendor (as per template in page<br>and and attemped by vendor (as per template in page) attemped<br>attemped by vendor (as per template in page) attemped<br>attemped by vendor (as per template in page) attemped<br>attemped by vendor (as per template in page) attemped<br>attemped by | evention (MCHAP) or no-objection letter for dis<br>to assign a distributor or an sgent within UAE, (<br>an in page 3)<br>e 8)<br>mptate in page 3)<br>go r temptate in page 3)<br>dear T ac, provide official letter from company 1<br>dear T ac, provide official letter from company 1<br>(in page 3)<br>(3)<br>(a)<br>part (anguage 3)<br>(b)<br>part (anguage 3)<br>(c)<br>part (anguage 3)<br>(c)<br>(c) (c) (c) (c) (c) (c)<br>(c) (c) (c) (c) (c) (c)<br>(c) (c) (c) (c) (c) (c) (c)<br>(c) (c) (c) (c) (c) (c) (c) (c)<br>(c) (c) (c) (c) (c) (c) (c) (c) (c)<br>(c) (c) (c) (c) (c) (c) (c) (c) (c) (c) | tribution of the item within UAE issued by MCHAP or other g<br>effer to be issued from the manufacture or marketing authors<br>with signed and stamped.                      | overmental health authorty;                               |               |               |                  |             |
| Personalize "Products and Sen                                                                                                    | vices"                                                                                                    |                                                                                                    |                                                                                                    |                                                           |               |               |                  |             |
| Create                                                                                                    | se request regi                                                                                                    |                                                                                                    |                                                                                                    |                                                           |               |               |                  |             |
| Code                                                                                                    | Products and Ser                                                                                                    | rvices                                                                                                    |                                                                                                    |                                                           |               |               |                  | Delete      |
| 12000000                                                                                                    | Chemicals including                                                                                                    | Bio Chemicals and Gas Materials                                                                                                    |                                                                                                    |                                                           |               |               |                  | 1           |
| Atlease one Product/Service                                                                                                    | category entry is required                                                                                                    |                                                                                                    |                                                                                                    |                                                           |               |               |                  |             |
| Banking Details                                                                                                    |                                                                                                    |                                                                                                    |                                                                                                    |                                                           |               |               |                  |             |
| Personalize "Banking Details"<br>At least one entry is required.<br>Personalize "Account table"                                                                                                    |                                                                                                    |                                                                                                    |                                                                                                    |                                                           |               |               |                  |             |
| Create   💢 🎜 👔                                                                                                    |                                                                                                    |                                                                                                    |                                                                                                    |                                                           |               |               |                  |             |
| Bank Account Number                                                                                                    | Currency                                                                                                    | Bank Account Name                                                                                                    | Bank Name                                                                                                    | Bank Number                                               | Branch Name   | Branch Number | Update           | Remove      |
| 1234567891234                                                                                                    |                                                                                                    | Supplier1                                                                                                    | ABU DAHBI ISLAMIC BANK                                                                                                    |                                                           | MADINAT ZAYED |               | 1                | 1           |
| 1234567891234                                                                                                    | s not liable to verify bank detail                                                                                                    | Supplier1                                                                                                    | ABU DAHBI ISLAMIC BANK                                                                                                    | Cé                                                        | MADINAT ZAYED | Save          | e For Later Back | Step 2 of 4 |

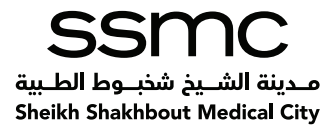

# 9. Additional Information Page

Once you click "Next on the Company Details page, you reach the "Additional Information page.

This page is displayed differently for a different type of vendor. The type of vendor is decided by the option selected in the "Product and Service" section on the previous page.

| 0                                                                       | 6                                                                                               |                                   | •                              | -                                                |                     |     |
|-------------------------------------------------------------------------|-------------------------------------------------------------------------------------------------|-----------------------------------|--------------------------------|--------------------------------------------------|---------------------|-----|
| Basic Information                                                       | Company Details                                                                                 |                                   | Additional Information         |                                                  | Attachments         |     |
| upplier Profile Attributes                                              |                                                                                                 |                                   |                                | Save For L                                       | ater Back Step 3 of | 4 1 |
| Indicates required field                                                |                                                                                                 |                                   |                                |                                                  |                     |     |
| ser Authorization and Declaration Letters                               |                                                                                                 |                                   |                                |                                                  |                     |     |
| ersonalize "EgoExtFw/kRenderer"                                         |                                                                                                 |                                   |                                |                                                  |                     |     |
| Personalize Stack Layout<br>Personalize Table Layout: (EgoFuncRenderTL) |                                                                                                 |                                   |                                |                                                  |                     |     |
| User Authorization Letter Template Download link                        | https://oracleerp4.seha.ae/OA_HTML/Si                                                           | * User Aut                        | horization Letter is attached? | Yes 🔻                                            |                     |     |
|                                                                         | Copy this link in your browser and press Enter to<br>download the Authorization Letter template | * D                               | eclaration Letter is attached? | Yes, Declaration is signed, stamped and attached | Y                   |     |
| Declaration Letter Template download link                               | https://oracleerp4.seha.ae/OA_HTML/Si                                                           | * Mar                             | ndatory Document Attached ?    | Yes 🔻                                            |                     |     |
|                                                                         | Copy this link in your browser and press Enter to<br>download the Declaration Letter template   | " Is SEHA Third Parties Code of C | Conduct Document attached?     | Yes 🔻                                            |                     |     |
| Mandatory Requirement Template Download Link                            | https://oracleerp4.seha.ae/OA_HTML/St                                                           |                                   |                                |                                                  |                     |     |
|                                                                         | Copy this link in browser and press enter to<br>download the Mandatory Document Template        |                                   |                                |                                                  |                     |     |
| SEHA Third Parties Code of Conduct Template Download Link               | https://oracleerp4.seha.ae/OA_HTML/St                                                           |                                   |                                |                                                  |                     |     |
|                                                                         | Copy this link in browser and press enter to<br>download the Mandatory Document Template.       |                                   |                                |                                                  |                     |     |
| wnership Details                                                        |                                                                                                 |                                   |                                |                                                  |                     |     |
| Personalize "EgoExtFwkRenderer"                                         |                                                                                                 |                                   |                                |                                                  |                     |     |
|                                                                         |                                                                                                 |                                   |                                |                                                  |                     |     |
| Dwner Details                                                           |                                                                                                 |                                   |                                |                                                  |                     |     |

**Note:** All suppliers are required to attach Mandatory requirement letter, User Authorization Letter, and Declaration letter on their company letterhead as per the template available in the form. To download the template, you are required to copy the link given on the page and paste it in your browser and press Enter.

The same links are given here for your reference: User Authorization Letter Template:

https://oracleerp4.RAFED.ae/OA\_HTML/Supplierdocuments/USER\_AUTHORIZATION\_LETTER\_2015.docx

#### **Declaration Letter Template:**

https://oracleerp4.RAFED.ae/OA HTML/Supplierdocuments/Online Vendor registration Declaration letter.docx

#### Mandatory requirement Letter Template:

https://oracleerp4.RAFED.ae/OA HTML/Supplierdocuments/MandatoryRequirements.docx

#### **Third Parties Code of Conduct Template:**

https://oracleerp4.RAFED.ae/OA\_HTML/Supplierdocuments/RAFED\_Third\_Parties\_Code\_of\_Conduct.docx

If you are unable to upload the above documents kindly contact us on iSupplierSupport@ssmc.ae

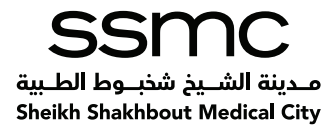

# **10.** Additional Information page for Pharmacy Suppliers

The page will be displayed below for Pharmacy Supplier.

- 1) Enter the details related to Business Information and Regulatory Information as shown on the page.
- 2) Select the appropriate options in "User Authorization, Declaration Letters section, and mandatory requirement letter etc.
- 3) Enter the Ownership details
- 4) Click on "Next once all the details are filled.

| isupplier Portal شخصا الصدية.<br>شركة أبوظبي للذمات الصدية.<br>الس المطالة Sources Concerne    |                                                             |                        | Close                           |
|------------------------------------------------------------------------------------------------|-------------------------------------------------------------|------------------------|---------------------------------|
|                                                                                                |                                                             | •                      |                                 |
| Basic Information Company                                                                      | Details                                                     | Additional Information | Attachments                     |
| Supplier Profile Attributes                                                                    |                                                             |                        | Save For Later Back Step 3 of 4 |
| Indicates required field                                                                       |                                                             |                        |                                 |
| Additional Information (For Pharmacy Supplier)                                                 |                                                             |                        |                                 |
| Personalize "EgoExtFwkRenderer"                                                                |                                                             |                        |                                 |
| Business Information                                                                           |                                                             |                        |                                 |
| Personalize Stack Layout<br>Personalize Table Layout: (EgoFuncRenderTL)<br>* Legal Vendor Name | ABCD LLC                                                    |                        |                                 |
| * Year Established                                                                             | Enter Legal Verdor name, if Different from the Company name |                        |                                 |
| * Ownership Type                                                                               | Ŧ                                                           |                        |                                 |
| If Others, please specify                                                                      |                                                             |                        |                                 |
| * Commercial License Number                                                                    |                                                             |                        |                                 |
| Commercial License Issued by in UAE                                                            |                                                             |                        |                                 |
| * Is the License Valid?                                                                        | T                                                           |                        |                                 |
| Attach the License Copy                                                                        | •                                                           |                        |                                 |
| Type of activity carried out by the company                                                    | •                                                           |                        |                                 |
| If Others, please specify                                                                      |                                                             |                        |                                 |
| If you are a wholesaler, wholesaling products are                                              | ( <b>T</b> )                                                |                        |                                 |
| If Others, please specify                                                                      |                                                             |                        |                                 |
| If you are a Local Agent, specify products under your agency                                   | ( <b>*</b> )                                                |                        |                                 |
| If Others please specify                                                                       |                                                             |                        |                                 |

**NOTE:** This additional information page (For Pharmacy Supplier) would appear only if you have selected the Product and Services code as 51000000 - Drugs and Pharmaceutical Products

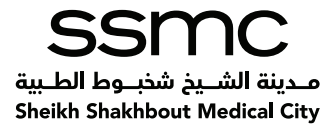

| rersonalize Stack Layout<br>Personalize Table Layout: (EgoFuncRenderTL)                                                                                                    |                                                                                                    |                                                                                                    |                                                                                                    |                                                                                                    |   |
|----------------------------------------------------------------------------------------------------|----------------------------------------------------------------------------------------------------|----------------------------------------------------------------------------------------------------|----------------------------------------------------------------------------------------------------|----------------------------------------------------------------------------------------------------|---|
| * Vendor UAE Minist                                                                                                    | try of Health's Store License                                                                                                    | T                                                                                                    |                                                                                                    |                                                                                                    |   |
| UAE's Ministry of H                                                                                                    | ealth Store License Number                                                                                                    |                                                                                                    |                                                                                                    |                                                                                                    |   |
|                                                                                                    | w E                                                                                                    | Inter "Nil" if you do not hold the l                                                                                  | license                                                                                                    |                                                                                                    |   |
|                                                                                                    | * License Issued for?                                                                                                    |                                                                                                    |                                                                                                    |                                                                                                    |   |
|                                                                                                    |                                                                                                    | .g. Store scientific affice etc. En                                                                                   | nter 'Nil' if you do not hold license                                                                                                    |                                                                                                    |   |
| *                                                                                                    | License is Valid                                                                                                    | T                                                                                                    |                                                                                                    |                                                                                                    |   |
| UAE Minis                                                                                                    | stry of Health's license copy                                                                                                    | V.                                                                                                    |                                                                                                    |                                                                                                    |   |
| Do you hold HA                                                                                                    | AAD License for drug store?                                                                                                    |                                                                                                    |                                                                                                    |                                                                                                    |   |
|                                                                                                    | It Others, please specify                                                                                                    |                                                                                                    |                                                                                                    |                                                                                                    |   |
|                                                                                                    | HAAD License Number                                                                                                    |                                                                                                    | P. 100 40 4 17                                                                                                    |                                                                                                    |   |
|                                                                                                    | * HAAD License conv                                                                                                    | Inter Nil II PLAAU License is not                                                                                     | Lavalable                                                                                                    |                                                                                                    |   |
| If manufacturer enter Ministry of Health Site Per                                                                                                    | istration Certificate number                                                                                                    |                                                                                                    |                                                                                                    |                                                                                                    |   |
|                                                                                                    |                                                                                                    |                                                                                                    |                                                                                                    |                                                                                                    |   |
| Ministry of He                                                                                                    | alth site registration is valid                                                                                                    | T                                                                                                    |                                                                                                    |                                                                                                    |   |
| Ministry of He<br>Ministry of Health site registration                                                                                                    | alth site registration is valid<br>i certificate copy is attached                                                                                                    | v<br>v                                                                                                    |                                                                                                    |                                                                                                    |   |
| Ministry of He<br>Ministry of Health site registration<br>ser Authorization and Declaration Letters<br>Personalize 'EgoExtF wkRenderer'<br>Personalize Stack Layout<br>(EgoFuncRenderTL)                                                                                                    | alth site registration is valid                                                                                                    | T<br>T                                                                                                    |                                                                                                    |                                                                                                    |   |
| Ministry of He<br>Ministry of Health site registration<br>er Authorization and Declaration Letters<br>ersonalize "EgoEUd <sup>®</sup> wKRenderer"<br>ersonalize Stack Layout<br>ersonalize Table Layout (EgoFuncRenderTL)<br>User Authorization Letter Template Download link                                                  | alth site registration is valid                                                                                                    | T T                                                                                                    | <sup>^</sup> User Authorization Letter is atta                                                                                                    | ched? Yes ▼                                                                                         |   |
| Ministry of He<br>Ministry of Health site registration<br>er Authorization and Declaration Letters<br>arsonalize "EgeEufFwkRenderer"<br>arsonalize Stack Layout<br>arsonalize Table Layout: (EgoFuncRenderTL)<br>User Authorization Letter Template Download link                                                              | atth site registration is valid                                                                                                    | TML/St<br>to Grant to                                                                                                 | * User Authorization Letter is atta<br>* Declaration Letter is atta                                                                                                    | ched? Yes ¥<br>ched? Yes, Declaration is signed, stamped and attached                               |   |
| Ministry of He<br>Ministry of Health site registration<br>er Authorization and Declaration Letters<br>ersonalize "EgoExtFwkRenderer"<br>ersonalize Stack Layout<br>(EgoFuncRenderTL)<br>User Authorization Letter Template Download link<br>Declaration Letter Template download link                                          | atth site registration is valid<br>certificate copy is attached<br>https://oracleerp4.seha.av/QA_<br>Copy file fielk is your browner and sen<br>demined the Authorization Letter sem<br>https://oracleerp4.seha.av/QA_                                                                                                    | TIMU/Sk     is Driver to     phate     TIM //Sk                                                                       | * User Authorization Letter is atta<br>* Declaration Letter is atta<br>* Mandatory Document Atta                                                                                   | ohed? Yes ▼<br>ohed? Yes, Declaration is signed, stamped and attached<br>ohed ? Yes ▼               | ¥ |
| Ministry of He<br>Ministry of Health site registration<br>Seer Authorization and Declaration Letters<br>ensonalize "EpoExdFwkRenderer"<br>resonalize Stack Layout<br>ensonalize Table Layout: (EgoFuncRenderTL)<br>User Authorization Letter Template Download link<br>Declaration Letter Template download link               | atth site registration is valid<br>certificate copy is attached<br>https://oracleerp4.seha.av/QA_<br>Copy the link in your brown and site<br>deemload the Authorization Letter sitem<br>https://oracleerp4.seha.av/QA_<br>Copy the link in your brown and site<br>deemload the Authorization Letter sitem                                                                                                    | ▼<br>▼<br>HTMUSL<br>is Enter to<br>Jaka<br>HTMUSL<br>is Enter to<br>* is SEHA                                         | * User Authorization Letter is atta<br>* Declaration Letter is atta<br>* Mandatory Document Atta<br>A Third Parties Code of Conduct Document atta                                  | ched? Yes ▼<br>ched? Yes, Declaration is signed, stamped and attached<br>ded? Yes ▼<br>ched? Yes ▼  | × |
| Ministry of He<br>Ministry of Health site registration<br>ser Authorization and Declaration Letters<br>lensonalize Table Layout<br>lensonalize Table Layout (EgoFuncRenderTL)<br>User Authorization Letter Template Download link<br>Declaration Letter Template download link<br>Mandatory Requirement Template Download Link | Atth site registration is valid<br>certificate copy is attached<br>https://oracleerp4.seha.ae/OA_1<br>Copy the link is your browsen and sen<br>deveload the Autocation Letter entry<br>https://oracleerp4.seha.ae/OA_<br>Copy the link is your browsen and sen<br>deveload the Declaration.Letter temps<br>https://oracleerp4.seha.ae/OA_<br>Copy the link is pur browsen and press<br>deveload the Declaration.Letter temps<br>https://oracleerp4.seha.ae/OA_<br>Copy the link is press read- | TMU/Sk     is Strate to     bate     HTMU/Sk     s Strate to     bate     HTMU/Sk     * Is SEHA     for to     mplate | <sup>*</sup> User Authorization Letter is atta<br><sup>*</sup> Declaration Letter is atta<br><sup>*</sup> Mandatory Document Atta<br>A Third Parties Code of Conduct Document atta | ched? Yes ▼<br>ched? Yes, Declaration is signed, stamped and attached<br>ched? Yes ▼<br>ched? Yes ▼ | ۲ |

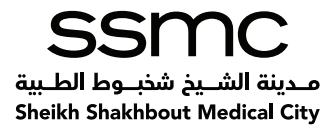

# 11. Additional Information Page for Medical ConsumableSupplier

The page will be displayed as below for the Medical Consumable Supplier.

- 1. Enter the details related to Legal Information and List of Manufacturers as shown on the page. To add entries into list of manufactures click on "Add Another Row"
- 2. Select the appropriate options in "User Authorization, Declaration Letters section, andmandatory requirement letter etc.
- 3. Enter the Ownership details.
- 4. Click on "Next once all the details are filled.

| * Legal Vendor Name                                                                                                    | ierdar Supplier #Different hum the Compan                                                                                                    | ( rame                                                                                                    |                                                                  |        |
|----------------------------------------------------------------------------------------------------|----------------------------------------------------------------------------------------------------|----------------------------------------------------------------------------------------------------|------------------------------------------------------------------|--------|
| List of Manufacturers                                                                                                    |                                                                                                    |                                                                                                    |                                                                  |        |
|                                                                                                    |                                                                                                    |                                                                                                    |                                                                  |        |
| Manufacturer Name                                                                                                    |                                                                                                    |                                                                                                    |                                                                  | Delete |
|                                                                                                    |                                                                                                    |                                                                                                    |                                                                  |        |
|                                                                                                    |                                                                                                    |                                                                                                    |                                                                  |        |
| Authorization and Declaration Letters                                                                                                    |                                                                                                    |                                                                                                    |                                                                  |        |
| Authorization and Declaration Letters                                                                                                    |                                                                                                    |                                                                                                    |                                                                  |        |
| Authorization and Declaration Letters                                                                                                    |                                                                                                    |                                                                                                    |                                                                  |        |
| Authorization and Declaration Letters<br>analize "EgoEstFwkRenderer"<br>onalize Stable Layout<br>onalize Table Layout (EgoFuncRenderTL)<br>User Authorization Letter Template Download link                                                                           | https://oracleerp4.seha.se/OA_HTMU/Si                                                                                                    | * User Authorization Letter is attached?                                                                                                    | \ <b>Yes ▼</b>                                                   |        |
| r Authorization and Declaration Letters<br>Ionaliza "EgoEuFwKRenderer"<br>Ionaliza Table Layout. (EgoFuncRenderTL)<br>User Authorization Letter Template Download link                                                                                                | https://oraclearp4.saha.ae/04, HTML/S,<br>Copy No in kin synchronia and grans. Enter<br>sockwala the Automatican Laste samples in                                                                                                    | * User Authorization Letter is attached?<br>* Declaration Letter is attached?                                                                                                    | Ves V<br>Ves Declaration is signed, stamped and attached         | Y      |
| r Authorization and Declaration Letters<br>Ionalias "EgeEuF-WREnderer"<br>Ionalias Stable Layout. (EgoFundRenderTL)<br>User Authorization Letter Template Download link<br>Declaration Letter Template download link                                                  | https://oracleerp4.seha.se/OA_HTML/Si<br>Coay this finitin you browser and pross Enter to<br>dearhead the Automational Lattite Implant<br>https://oracleerp4.seha.se/OA_HTML/Si<br>behavious the Dearboardson Lattite Implant<br>to the Automational Lattite Implant                                                                                           | * User Authorization Letter is attached?<br>* Declaration Letter is attached?<br>* Mandsory Document Attached ?<br>* Is SEHA Third Parties Code of Conduct Document attached?    | Yes ▼<br>Ves.Pelaraton is signed, stamped and attached<br>Yes.▼  | ×      |
| r Authorization and Declaration Letters<br>sonalize "EgeEuF-Writenderer"<br>sonalize Table Layout. (EgoFundRenderTL)<br>User Authorization Letter Template Download link<br>Declaration Letter Template download link<br>Mandatory Requirement Template Download Link | https://oradieerp4.seha.se/OA_HTMUS.<br>Cogn the line in your browser and grants. Eline<br>https://oradieerga.seha.se/OA_HTMUS.<br>Cogn this in your browser and press Darte to<br>bechand the D-bechanics. Later language.<br>https://oradieerga.seha.se/A_HTMUS.<br>Cogn this in your browser and press Chart to<br>bechand the D-bechanics. Later language. | * User Authorization Letter is attached?<br>** Declaration Letter is attached?<br>** Mandatory Document Attached?<br>** Is SEHA Third Parties Code of Conduct Document attached? | Ves ▼<br>Ves.Pelaration is signed, stamped and attached<br>Ves ▼ | ×      |

**NOTE:** This additional information page (For Medical Consumable Supplier) would appear only if you haveselected the Product and Services code as 42000000 - Medical Equipment and Accessories and Supplies

**NOTE:** If you have selected both pharmaceutical and medical consumable options in the "Productand Services category then a common page showing details of both the type of supplier will be shown and you will be required to fill details for both.

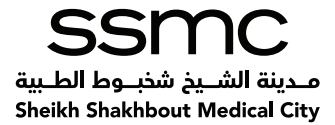

# 12. Additional Information Page for all other General Supplier (Nonpharmacy, Non-Medical consumable)

The page will be displayed as below for General Supplier.

- 1. Select the appropriate options in "User Authorization, Declaration Letters section, and mandatory requirement letter etc.
- 2. Enter the Ownership Details.
- 3. Click on "Next once all the details are filled.

| u Dhabi Health Services Co.,                                           |                                                                                                    |                                                                               |                                             |                |                |      |
|------------------------------------------------------------------------|----------------------------------------------------------------------------------------------------|-------------------------------------------------------------------------------|---------------------------------------------|----------------|----------------|------|
| Basic Information                                                      | Company Details                                                                                                    | Additional Information                                                        |                                             | Att            | achments.      |      |
| upplier Profile Attributes                                             |                                                                                                    |                                                                               |                                             | Save For Later | Back Step 3 of | 4 Ne |
| Indicates required field                                               |                                                                                                    |                                                                               |                                             |                |                | -    |
| Jser Authorization and Declaration Letters                             |                                                                                                    |                                                                               |                                             |                |                |      |
| Personalize "EgoExtFwkRenderer"                                        |                                                                                                    |                                                                               |                                             |                |                |      |
| Personalize Stack Layout<br>Personalize Table Layout (EgoFuncRenderTL) |                                                                                                    |                                                                               |                                             |                |                |      |
| User Authorization Letter Template Download link                       | https://oracleerp4.seha.ae/OA_HTMUSi<br>Copy this link in your browser and press Enter to<br>deveload the Authorization Letter template | * User Authorization Letter is attached?<br>* Declaration Letter is attached? | Yes Ves, Declaration is signed, stamped and | d attached     |                |      |
| Declaration Letter Template download link                              | https://oracleerp4.seha.ae/OA_HTML/St<br>Copy this link in your browser and press Enter to<br>download the Declaration Letter template  | * Is SEHA Third Parties Code of Conduct Document attached?                    | Yes ¥<br>Yes ¥                              |                |                |      |
| Mandatory Requirement Template Download Link                           | https://oracleerp4.seha.ae/OA_HTML/St<br>Copy this link in browser and press enter to<br>download the Mandatory Document Template       |                                                                               |                                             |                |                |      |
| SEHA Third Parties Code of Conduct Template Download Link              | https://oracleerp4.seha.ae/OA_HTML/SL<br>Copy this link in browser and press enter to                                                   |                                                                               |                                             |                |                |      |

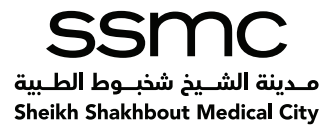

#### 13. **Attachments Page**

- 1. Once you click on "Next, you will reach Attachments Page.
- 2. Here you need to attach all the documents required as per your vendor type. If you are both Pharmacy and Medical consumable supplier, then attachments required for both the types are to be attached.

| Basic In                                                                                                    | lormation.                                                                                                    |                                                                                                    | Company Details                                                    |                                                                                                    | Additional Information | Attachments                |             |
|----------------------------------------------------------------------------------------------------|----------------------------------------------------------------------------------------------------|----------------------------------------------------------------------------------------------------|--------------------------------------------------------------------|----------------------------------------------------------------------------------------------------|------------------------|----------------------------|-------------|
| 2220 11                                                                                                    |                                                                                                    |                                                                                                    | and a second                                                       |                                                                                                    |                        | Submit for Registration Ba | ck Step 4 c |
| One User I.D can access this fo                                                                                                    | rm. However, multiple us                                                                                                    | ers can be assigned internally by                                                                    | the company to fill the data                                       | and a second second second second second second second second second second second second second second second |                        |                            |             |
| One User I.D can access this for<br>SEHA procurement section is n<br>ou must make sure that the data                                                                                                    | on However, multiple us<br>tilable to verify bank det<br>entered is valid and ackn                                                                                                    | ers can be assigned internally by<br>alls. If you are registered with SE<br>owledged by SEHA finance | the company to fill the data<br>HA finance, submitted banking deta | ils must be similar to that approved with finar                                                                | nce.                   |                            |             |
| <ol> <li>One User I.D can access this for<br/>5. SEHA procurement section is n<br/>you must make sure that the data<br/>Attachments<br/>Personalize "Attachments"</li> </ol>                                                                                  | on, However, multiple us<br>til lable to verify bank det<br>entered is valid and ackn                                                                                                    | ers can be assigned internally by<br>alls. If you are registered with SE<br>owledged by SEHA finance | the company to fill the data<br>HA finance, submitted banking deta | ils must be similar to that approved with finar                                                                | 106                    |                            |             |
| 6: One Liser: ID can access this fo<br>. SEHA procurement section is n<br>iou must make sure that the data<br>Attachments<br>Personalize "Attachments"<br>Personalize "Attachments"<br>Personalize "Attachments"<br>Personalize "Attachments of asso          | citated record*                                                                                                    | ers can be assigned internally by<br>alls. If you are registered with SE<br>owledged by SEHA finance | the company to fill the data<br>HA finance, submitted banking deta | lis must be similar to that approved with finar                                                                | nce                    |                            |             |
| One User ID can access this for<br>SBHA procurrent section in a<br>su must make sure that the data<br>ittachments<br>ersonalize "Attachments"<br>ersonalize "Attachments"<br>ersonalize "Attachments"<br>ersonalize "Attachments"<br>assonalize "Attachments" | be in-reliad registration registration of the second second secon | ers can be assigned internally by<br>an an an an an an an an an an an an an a                        | the company to fill the data<br>HA finance, submitted banking dets | lis must be similar to that approved with finar                                                                | rce                    |                            |             |

| Applicable for Pharmacy Suppliers:                                                                                                    |
|----------------------------------------------------------------------------------------------------|
| 1. Valid Commercial Licence                                                                                                    |
| <ol> <li>Copy of valid medical store license issued from Ministry of Haalth and prevention (MOHAP) or no-objection letter for distribution of the item within UAE issued by MOHAP or other governmental health authority</li> <li>Marketing/distribution letter from the manufacturing company of the item to assign a distributor or an agent within UAE, letter to be issued from the manufacture or marketing authorization company of the item</li> <li>HAAD Loberse if store located in Abu Dhab Emirate (Optional)</li> </ol>                                                                                                    |
| <ol> <li>Authorization letter Signed and stamped by vendor (as per template in page 3)</li> </ol>                                                                                                    |
| <ol> <li>Declaration letter Signed and stamped by vendor (as per template in page 3)</li> <li>Mendature Descinement Letter Signed and temped by under (as per template in page 3)</li> </ol>                                                                                                    |
| <ol> <li>Third Set Cash of Canadati damanda in a sample by Verificati and a sample by Set Cash of Canadati and Set Cash of Cash of</li></ol> |
| <ol> <li>Inter Yang Gode of Conduct document signed and sampled by Vendor (as per emplage in page 3)</li> <li>Ital's Yang Gode of Conduct document signed and sampled by Vendor (as per emplage in page 3)</li> <li>Ital's Yang Gode of Conduct document signed and sampled by Vendor (as per emplage in page 3)</li> </ol>                                                                                                    |
| <ol> <li>One variable of regramme of Automy for the Automized Part of Variable Automized Part of Automy war signed and stamped.</li> <li>Dever of Automy (For the Automized Parts on to sign the Agreements)</li> </ol>                                                                                                    |
| 11. Full Name, Designation & Address of person authorized to sign on contracts (in both language Arabic and English) in official letter                                                                                                    |
| For Medical Consumables Suppliers:                                                                                                    |
| 1. Valid Commercial Licence                                                                                                    |
| <ol> <li>Copy of valid medical store license issued from Ministry of Health and prevention (MOHAP) or no- objection letter for distribution of the item within UAE issued by MOHAP or other governmental health authority</li> <li>Marketing/distribution letter from the manufacturing company of the item to assign a distributor or an agent within UAE, letter to be issued from the manufacture or marketing authorization company of the item 4. Licen Authorization letter from the manufacture or marketing authorization company of the item 4. Licen Authorization letter (Single and Hanged builded builded for a set translets in some 3.)</li> </ol>                                                                                                    |
| 5. Des Autorization Letter Signed and stamped by verticit as per template in page 3/<br>5. Destartion latter Signed and stamped by verticit (as per template in page 3)                                                                                                    |
| 6. Deviation read organization of the provide provide the provide the providet the providet the providet          |
| 7. Third Park Code of Conduct document singled and stamped by vendor (as per template in page 3)                                                                                                    |
| 8. UAE VAT Certificate of Registration, if company not included on Value Added Tax, provide official letter from company with signed and stamped.                                                                                                    |
| 9. Statement of Country of origin                                                                                                    |
| 10. International certification of quality                                                                                                    |
| 11. Power of Attorney (For the Authorized Person to sign the Agreements)                                                                                                    |
| 12. Full Name, Designation & Address of person authorized to sign on contracts.(in both language Arabic and English) in official letter                                                                                                    |
| For all other general Suppliers:                                                                                                    |
| 1. Valid Commercial License                                                                                                    |
| 2. Valid Certification of Chamber of Commerce and Industry(Optional)                                                                                                    |
| <ol> <li>User Authorization Letter Signed and stamped by vendor (as per template in page 3)</li> </ol>                                                                                                    |
| <ol> <li>Declaration letter signed and stamped by vendor (as per template in page 5)</li> </ol>                                                                                                    |
| <ol> <li>mandastory requirement Letter signed and stamped by venoor (as per tempiate in page 3)</li> <li>Third Parky Code of Conduct document signed and stamped by venoor (as per tempiate in page 3)</li> </ol>                                                                                                    |
| I have read the terms and agree to it.                                                                                                    |

- For all

- I have read the terms and agree to it.

Submit for Registration Back Step 4 of 4

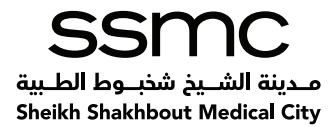

3. Click on "Add Attachment... button on Attachments Page

Once you click on "Add Attachment a new page opens as below. Perform the below steps.

- 4. Enter the Title of the attachment
- 5. Click on "Browse and select the file. Once the file is attached a confirmation message is shown on the screen.
- 6. To add another attachment, click on "Add Another and follow steps 1 and 2.

| SEHA S 1000 (Suggiber Portal<br>-abased denail pologician)<br>- bib stude the foreign of an                               |                          |
|----------------------------------------------------------------------------------------------------|--------------------------|
| Add Products and Services: (ABC supplier LLC) + Create Bank Account +<br>Add Attachment<br>Personalise "AK Attach Upload" | Cancel Add Another Apply |
| Attachment Summary Information<br>Title TRADE LICENSE NUMBER<br>DescTiption<br>Category Miscellaneous -                   |                          |
| Define Attachesent                                                                                                    | Erouse                   |

7. After attaching all the documents click on "Apply . This will take you back to the "Attachments page

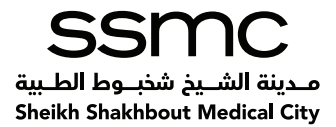

### 14. Submit for Registration

Once on the attachments page, perform below steps to submit your form to SSMC.

- 1. Click on the checkbox "I have read the terms and agree to it if you agree
- 2. Click on the checkbox "I certify that the Third Party Code of Conduct document has been reviewed in its entirety and a signed copy attached in registration form" if you agree
- 3. Click on "Submit for Registration

When you click on "Submit for Registration, the system will validate the form, if any information is missing then it will give an error with details. If there are no errors, then the system will give you a confirmation message.

| The documents to be attached are as follows                                                                                                    |                                          |
|----------------------------------------------------------------------------------------------------|------------------------------------------|
| Applicable for Pharmacy Suppliers:<br>1. Valid Commercial Licence                                                                                                    |                                          |
| <ol> <li>Copy of valid medical store license issued from Ministry of Health and prevention (MOHAP) or no-objection letter for distribution of the item within UAE issued by MOHAP or other governmental health authority</li> <li>Marketing/distribution letter from the manufacturing company of the item to assign a distributor or an agent within UAE, letter to be issued from the manufacture or marketing authorization company of the item to</li> <li>HAAD License if store located in Abu Dhabi Emirate (Optional)</li> </ol>                                                                                                    |                                          |
| <ol> <li>Authorization letter Signed and stamped by vendor (as per template in page 3)</li> <li>Declaration letter Signed and stamped by vendor (as per template in page 3)</li> </ol>                                                                                                    |                                          |
| <ol> <li>Mandatory requirement Letter signed and stamped by Vendor (as per template in page 3)</li> <li>Third Park Code of Conduct document signed and stamped by vendor (as per template in page 3)</li> </ol>                                                                                                    |                                          |
| <ol> <li>UAE VAT Certificate of Registration, if company not included on Value Added Tax, provide official letter from company with signed and stamped.</li> <li>Power of Attorney (For the Authorized Person to sign the Agreements)</li> </ol>                                                                                                    |                                          |
| 11. Full Name, Designation & Address of person authorized to sign on contracts (in both language Arabic and English) in official letter                                                                                                    |                                          |
| For Medical Consumables Suppliers:<br>1. Valid Commercial Licence                                                                                                    |                                          |
| <ol> <li>Copy of valid medical store license issued from Ministry of Health and prevention (MOHAP) or no- objection letter for distribution of the item within UAE issued by MOHAP or other governmental health authority</li> <li>Marketing/distribution letter from the manufacturing company of the item to assign a distributor or an agent within UAE, letter to be issued from the manufacture or marketing authorization company of the item to assign a distributor or an agent within UAE, letter to be issued from the manufacture or marketing authorization company of the item</li> <li>User Authorization Letter Signed and stamped by venotic (as per tempolate in page 3)</li> </ol> |                                          |
| <ol> <li>Declaration letter Signed and stamped by vendor (as per template in page 3)</li> <li>Mandatory Requirement Letter Signed and stamped by vendor (as per template in page 3)</li> </ol>                                                                                                    |                                          |
| <ol> <li>Third Party Code of Conduct document signed and stamped by vendor (as per template in page 3)</li> <li>UAE VAT Certificate of Registration, if company not included on Value Added Tax, provide official letter from company with signed and stamped.</li> </ol>                                                                                                    |                                          |
| 9. Statement of Country of origin<br>10. International certification of quality                                                                                                    |                                          |
| <ol> <li>Power of Attorney (For the Authorized Person to sign the Agreements)</li> <li>Full Name, Designation &amp; Address of person authorized to sign on contracts. (in both language Arabic and English) in official letter</li> </ol>                                                                                                    |                                          |
| For all other general Suppliers:                                                                                                    |                                          |
| Valid Confinencial Lobrate     Valid Confinencial Lobrate     Additional Commerce and Industry(Optional)     Lice Additional Lobrate Commerce and Industry(Optional)                                                                                                    |                                          |
| <ol> <li>Ose Autorization texter Signed and stamped by vendor (as per template in page 3)</li> <li>Declaration letter Signed and stamped by vendor (as per template in page 3)</li> <li>Mandatas Devicement letter Signed and attamped texter template in page 3)</li> </ol>                                                                                                    |                                          |
| <ol> <li>mandatory requirement cetter signed and stamped by vendor (as per template in page 3)</li> <li>Third Party Code of Conduct document signed and stamped by vendor (as per template in page 3)</li> </ol>                                                                                                    |                                          |
| U I have read the terms and agree to it.                                                                                                    |                                          |
|                                                                                                    | Submit for Registration Back Step 4 of 4 |
|                                                                                                    |                                          |

If you click on submit for submission and 'Please attach all the required documents' error will come when you need to attach 6 required documents based on your product and category as you can see in the below screenshot, there is no attachment available or less than 5 attachment available.

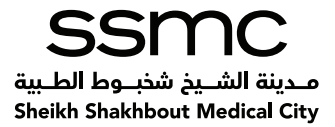

|                                                             | and the second second se |                                       |                                        |                                                    | 1 m                             |                        |                        |            |
|-------------------------------------------------------------|----------------------------------------------------------------------------------------------------|---------------------------------------|----------------------------------------|----------------------------------------------------|---------------------------------|------------------------|------------------------|------------|
| E COMPANY                                                   | Easy Manuality                                                                                                    | 1                                     | Congary Details                        |                                                    | Applitured Information          |                        | Attachement            |            |
| Phone attack at th                                          | Na required document                                                                                                    |                                       |                                        |                                                    |                                 |                        |                        |            |
|                                                             |                                                                                                    | 1.00                                  |                                        |                                                    |                                 | Subr                   | nit for Registration 8 | lack The 4 |
| EASE NOTE THE F                                             | OLLOWING FORTS                                                                                                    | Autor Resid or outflast factors       | A sea ball of                          |                                                    |                                 |                        |                        |            |
| All control and the                                         | out indicate the dock                                                                                                    | next cardinate and the second second  | Tarutation .                           |                                                    |                                 |                        |                        |            |
| The User I D-created                                        | d to access SENA We                                                                                                    | rider regettation cannol be change    | ed houses the contact percent deta     | als and authorstation wher can be updated          |                                 |                        |                        |            |
| One User I D can ap                                         | Lakes this family Have                                                                                                    | out multiple users can be accepte     | d internally to the company to fill th | e Celle                                            |                                 |                        |                        |            |
| SEPAR procurements                                          | sectors is not suple to                                                                                                    | i verta harn dellate. Il piùs ère vep | sheet offer SEHA fearce, sub-fills     | of transmip details must be products to their appr | over with finance               |                        |                        |            |
| the must make sure th                                       | at the cafe withhad a                                                                                                    | and and accounting by SEN             | s, finance                             |                                                    |                                 |                        |                        |            |
| 2 i mana land market                                        | T of second hold one                                                                                                    |                                       |                                        |                                                    |                                 |                        |                        |            |
| El contra real con la                                       | and any set of the                                                                                                    |                                       |                                        |                                                    |                                 |                        |                        |            |
| trachments.                                                 |                                                                                                    |                                       |                                        |                                                    |                                 |                        |                        |            |
|                                                             |                                                                                                    |                                       |                                        |                                                    |                                 |                        |                        |            |
|                                                             |                                                                                                    |                                       |                                        |                                                    |                                 |                        |                        |            |
|                                                             |                                                                                                    |                                       |                                        |                                                    |                                 |                        |                        |            |
| Add Attachment                                              |                                                                                                    |                                       |                                        |                                                    |                                 |                        |                        |            |
| Add Attachment                                              | Тури о                                                                                                    | Description 45                        | Category A                             | Lasz Updated By 🗠                                  | Last Updated                    | Usage 🗠                | Update                 | Delete     |
| Add Attachment.<br>Rie                                      | Type o.                                                                                                    | Description 🗠                         | Category ->                            | Last Opdated By A                                  | Last Updated A.<br>85-Dec-2018  | Usage 🗠<br>Ore-Time    | Updata<br>/*           | Delete     |
| Add Attachment<br>Re<br>dachment1                           | Type &                                                                                                    | Description -:-                       | Category &<br>Mocilianasca             | Less Updated By $\approx$                          | Lest Updeted A.<br>85-Dec-2018  | Usage 🗠<br>One-Time    | Updata<br>/            | Defete     |
| Add Attachment<br>We co<br>document1<br>Respect MD's Conten | Type -><br>Fie                                                                                                    | Description de                        | Category ->                            | Last Updated By A<br>QUEST                         | Lest Updated in<br>85 Dec.2018  | Usage in<br>One-Time   | Updata                 | Delete     |
| Add Atlachment<br>No                                        | Type<br>Fie                                                                                                    | Description do                        | Category ->.<br>Microfilmental         | Last Updated By A.                                 | Last Updated in:<br>85-Dec-2018 | Usage 🗠<br>One Time    | Update                 | Delete     |
| Add Attachment<br>No                                        | Type<br>Fie<br>ethered are as fol                                                                                                    | Description de                        | Category ->.<br>Micrimeter             | Last Updated By A.<br>OUEST                        | Last Updated in.<br>85 Dec-2018 | Usage in .<br>One Time | Update                 | Delete     |

If you face the error like "your category requires a maximum of 5 attachments. Kindly check the documents attached" and you have attached more than 5 documents in attachment then you need to remove documents more than 5 if attached. To resolve this error, you need to attach 5 documents or less than 5 documents.

The confirmation message given by system for successful submission is as below:

| SEMA Sela Gargabia Parial                                                                                                    | 2 om   Ø |
|----------------------------------------------------------------------------------------------------|----------|
| Confirmation                                                                                                    |          |
| Personalise "Confirmation"<br>Thank you for registering your company. Your registration has been submitted for approval and you will be notified of your registration status via email in due course. |          |
|                                                                                                    |          |

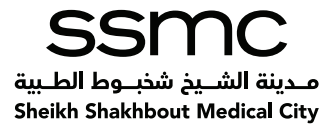

# 15. Email Notification for successful submission

The supplier will get the below email notification on the email address provided on the basic information page once the registration details have been submitted for approval.

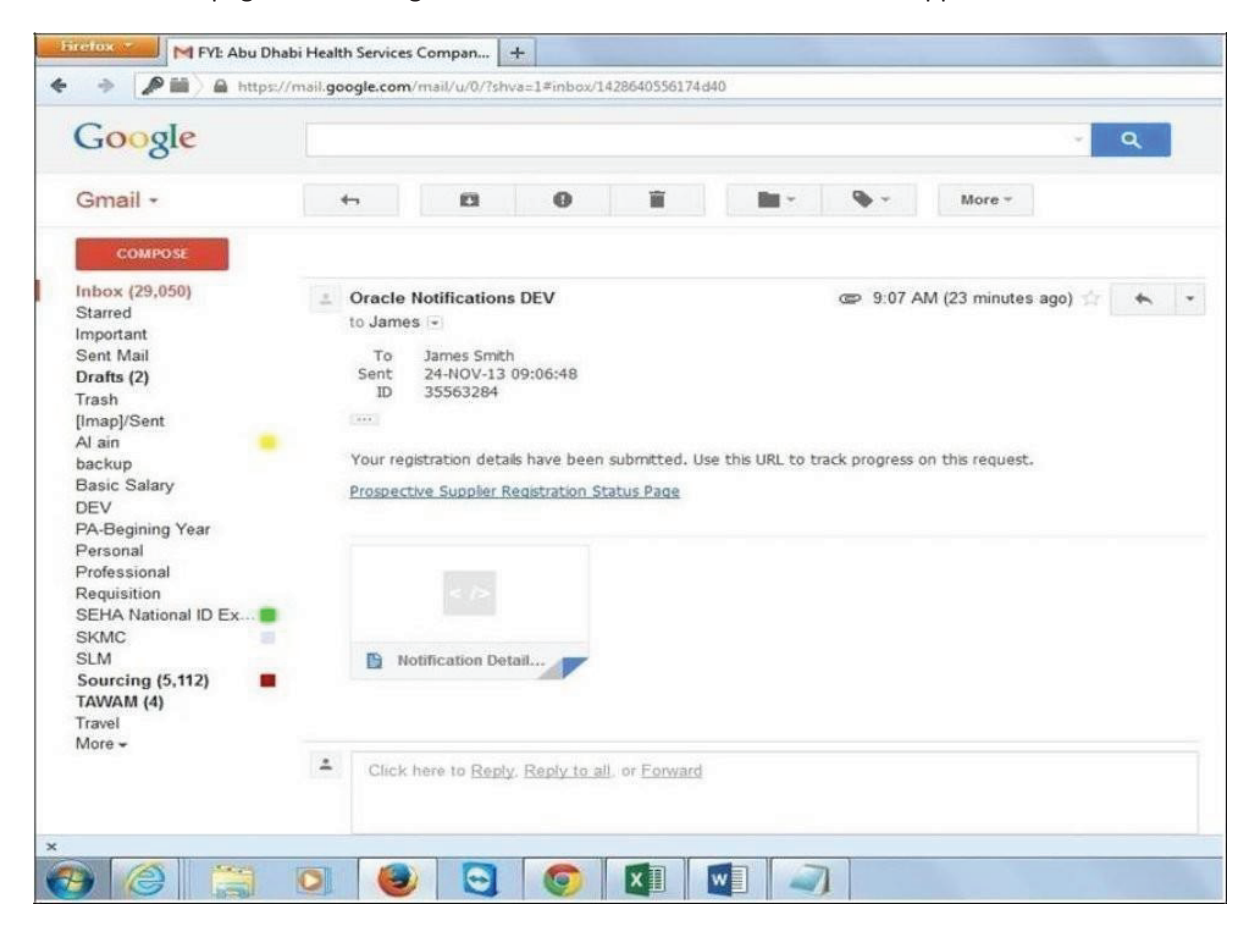

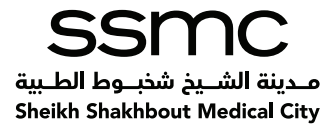

# 16. Email Notification for successful approval by SSMC

If the registration is approved by SSMC, the vendor will get the below two (one for registration of supplier and one for the user) email notification on his email address containing details of the username and password to SSMC Supplier Portal.

The link to access SSMC Supplier Portal is <u>https://oracleerp4.seha.ae/OA\_HTML/AppsLogin</u>

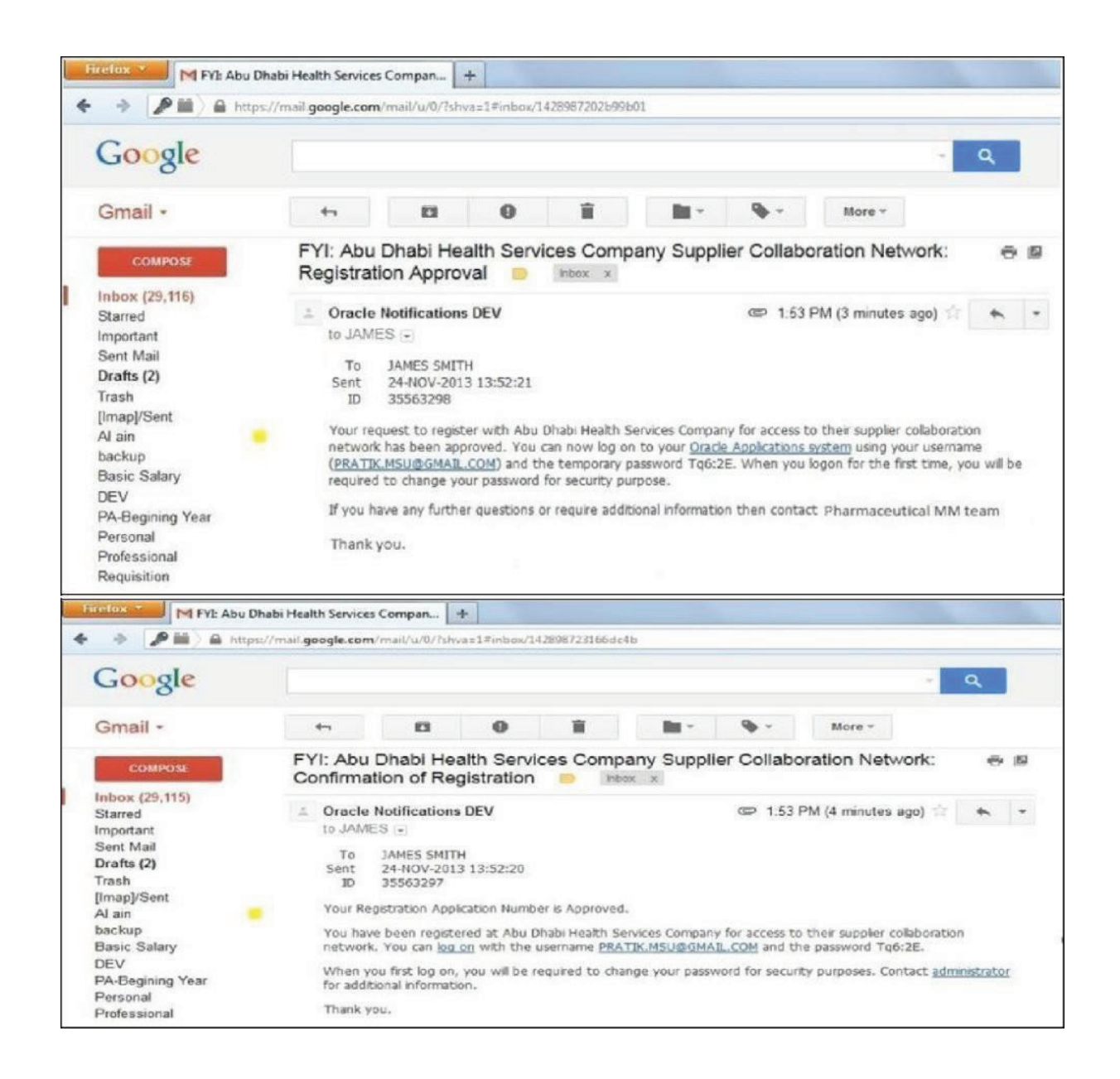

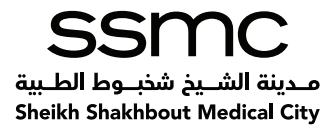

# 17. Save for Later

The system provides an option to save the form as a draft for later and again using the same form to complete the registration.

Please do not start filling up a new form if you have already filled a form earlier and saved it.

The system gives an option to "Save for Later on the second and third pages. Once you click on "Save for Later , the system will validate your current page and will save your form in the existing state and will display a confirmation message with a link on your screen which you can save to access the same form again.

The system will also send an email to the email address provided by you with the link for the draft form. You canuse the link in the email to access your previously saved form.

: End of Document:

User Manual-Online Vendor Registration

Confidential